| 端末設定                                                 |
|------------------------------------------------------|
| 電話/メールの着信音量を設定する・・・・・・・・・・・・・・・・・・・・・・・・・・・・・・・・・・・・ |
| 通話音量を設定する・・・・・3-3                                    |
| マナーモードを設定する・・・・・3-4                                  |
| 管理設定                                                 |
| 文字表示をひらがな/漢字に切り替える・・・・・・・・・・・・・・・・・・・・・・・・・3-6       |
| 緊急速報を設定する・・・・・3-6                                    |
| 着信モードを設定する・・・・・・3-7                                  |
| 発信方法を設定する・・・・・・3-7                                   |
| 現在地URL添付を設定する ・・・・・3-8                               |
| 時計表示を設定する・・・・・.3-9                                   |
| 暗証番号を設定する・・・・・3-9                                    |
| ソフトウェアバージョンを確認する・・・・・・・・・・・・・・・・・・・・・・・・・・・・・・・・・・・・ |

5 本機の設定をしよう

## 端末設定

本機では、サイドキーを押すことで端末設定画面を表示できます。端 末設定画面から、電話/メールの着信音や通話音量、マナーモードの 設定などを簡単に行うことができます。

#### 📘 サイドキー(▲/▼)を押す

端末設定画面が表示されます。

サイドキー(▲/▼)を押して項目を選択できます。

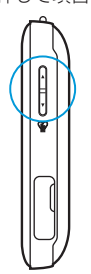

 端末設定画面でワンタッチボタンを2秒以上押すと、待受画面に 戻ります。

# 電話/メールの着信音量を設定する

電話がかかってきたときやメールを受信したときの着信音量を設定 できます。

🚹 サイドキー(▲/▼)を押して「ちゃくしんおん」を選択

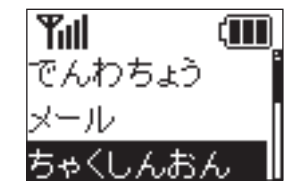

端末設定画面

2 ワンタッチボタンを押す

3 サイドキー(▲/▼)を押して「でんわ」/「メール」を選択

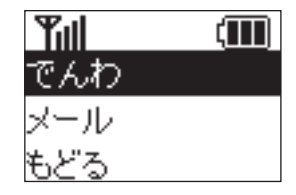

4 ワンタッチボタンを押す

3 本機の設定をしよう

5 サイドキー(▲/▼)を押して「さいだい」/「おおきい」/ 「ふつう」を選択

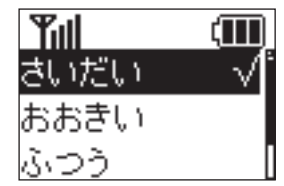

6 ワンタッチボタンを押す

設定が完了します。

## 通話音量を設定する

通話中の通話音量を調節できます。

1 サイドキー(▲/▼)を押して「つうわおん」を選択

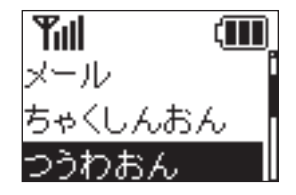

端末設定画面

- 2 ワンタッチボタンを押す
- 3 サイドキー(▲/▼)を押して「さいだい」/「おおきい」/「ふつう」を選択

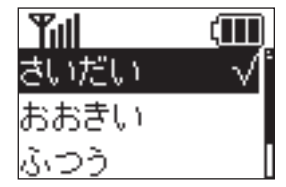

4 ワンタッチボタンを押す ホージーフレキオ

設定が完了します。

#### 端末設定

## マナーモードを設定する

音を鳴らさずに振動で着信をお知らせするマナーモードを設定でき ます。

🚹 サイドキー(▲/▼)を押して「マナーモード」を選択

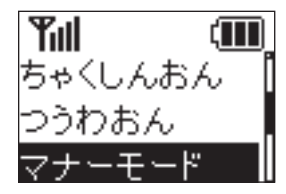

端末設定画面

2 ワンタッチボタンを押す

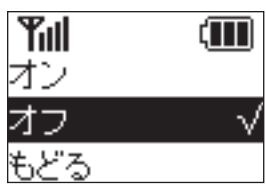

3 サイドキー(▲/▼)を押して「オン」/「オフ」を選択

4 ワンタッチボタンを押す

設定が完了します。

### 管理設定

管理設定では次の項目を設定できます。管理設定にアクセスするには 暗証番号が必要です。

#### 暗証番号は、お買い上げ時「9999」に設定されています。

| 項目       | 説明                                                    |
|----------|-------------------------------------------------------|
| 文字表示切替   | 本機の画面表示をひらがな/漢字に切り替え<br>れます(P.3-6)。                   |
| 緊急速報     | 緊急速報を受信するかどうか設定できます<br>(P.3-6)。                       |
| 着信モード    | 着信モードを自動着信/手動着信に設定でき<br>ます (P.3-7)。                   |
| 発信方法     | 発信方法をワンタッチ発信/セレクト発信に<br>設定できます(P.3-7)。                |
| 現在地URL添付 | メールを送信するとき、現在地を示すURLを<br>添付して送るかどうか設定できます<br>(P.3-8)。 |
| 時計表示設定   | 本機の時刻表示を12時間/24時間表示に切<br>り替えれます(P.3-9)。               |
| 暗証番号設定   | 本機の暗証番号を設定できます(P.3-9)。                                |
| ソフトウェア更新 | ソフトウェア更新が可能かどうか確認し、可<br>能なときは、更新ができます(P.4-14)。        |
| バージョン情報  | 本機のソフトウェアバージョンを確認できま<br>す(P.3-10)。                    |

🚹 サイドキー(▲/▼)を押して「管理設定」を選択

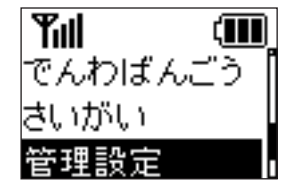

端末設定画面

- 2 ワンタッチボタンを押す
- 3 サイドキー(▲/▼)を押して暗証番号を入力 サイドキーを押すたびに番号が切り替わります。

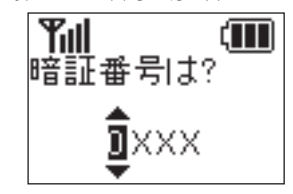

4 ワンタッチボタンを押す

次の桁へカーソルが移動します。

5 同じ操作を繰り返して4桁の暗証番号を入力したらワン

#### タッチボタンを押す

管理設定画面が表示されます。

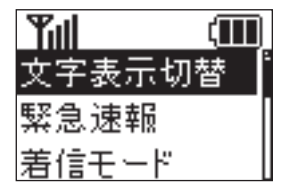

管理設定画面

- ・暗証番号入力画面では、番号を全て入力しないと元の画面に戻ることができません。
- ・暗証番号を忘れた場合は、オールリセット、ご利用設定リセットを行う必要があります(P.2-16)。ただし、メンバー等の設定が消えてしまいますのでご注意ください。

### 管理設定

# 文字表示をひらがな/漢字に切り替える

画面の文字表示をひらがな/漢字に切り替えます。 「ひらがな」に設定した場合でも、管理設定は漢字で表示されます。

管理設定画面でサイドキー(▲/▼)を押して「文字表示切 替」を選択

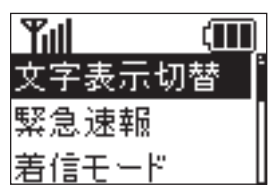

管理設定画面

2 ワンタッチボタンを押す

3 サイドキー(▲/▼)を押して「ひらがな」/「漢字」を選択

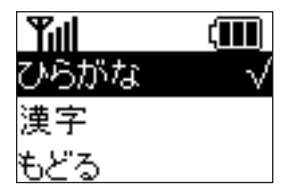

4 ワンタッチボタンを押す

設定が完了します。

## 緊急速報を設定する

緊急速報を受信するかどうか設定できます。

1 管理設定画面でサイドキー(▲/▼)を押して「緊急速報」を 選択

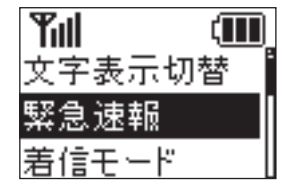

管理設定画面

2 ワンタッチボタンを押す

3 サイドキー(▲/▼)を押して「オン」/「オフ」を選択

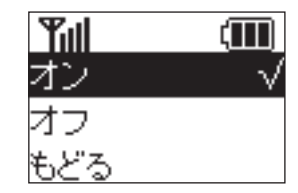

4 ワンタッチボタンを押す 設定が完了します。

## 着信モードを設定する

電話がかかってきたとき、ワンタッチボタンを押して電話に出るか、 またはボタンを押さずに自動的に通話(ハンズフリー)を開始するか を設定できます。

🚹 管理設定画面でサイドキー(▲/▼)を押して「着信モード」

#### を選択

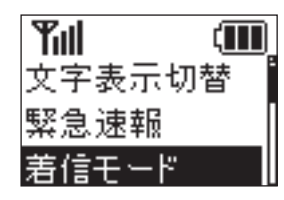

管理設定画面

- 2 ワンタッチボタンを押す
- 3 サイドキー(▲/▼)を押して「手動着信」/「自動着信」を選択

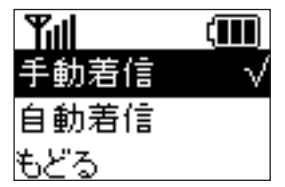

4 ワンタッチボタンを押す 設定が完了します。

## 発信方法を設定する

選択

電話をかけるとき、ボタンを押すだけで登録している相手に電話をかけるか、または電話したい相手を選んでから電話をかけるかを設定できます。

🚹 管理設定画面でサイドキー(▲/▼)を押して「発信方法」を

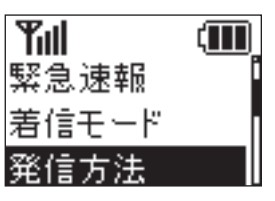

管理設定画面

- 2 ワンタッチボタンを押す
- 3 サイドキー(▲/▼)を押して「ワンタッチ発信」/「セレクト発信」を選択

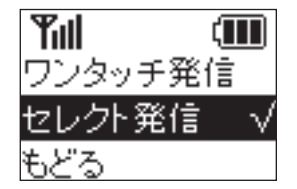

#### 管理設定

#### 4 ワンタッチボタンを押す

「セレクト発信」を選択した場合、設定が完了します。 「ワンタッチ発信」に設定した場合、順番発信設定の画面が表示 されます。ワンタッチで発信したときに、1番目の宛先につなが らなかった場合、自動的に2番、3番目の宛先に発信するかどう かの設定を行います。「オン」/「オフ」を選択して、ワンタッ チボタンを押すと設定が完了します。

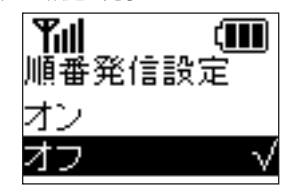

# 現在地URL添付を設定する

1 管理設定画面でサイドキー(▲/▼)を押して「現在地URL 添付」を選択

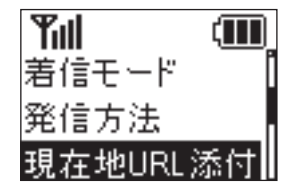

管理設定画面

2 ワンタッチボタンを押す

3 サイドキー(▲/▼)を押して「オン」/「オフ」を選択

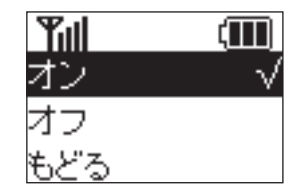

4 ワンタッチボタンを押す

設定が完了します。

 ・順番発信を「On」に設定している場合、約20秒かけて電話に 出ないと次の電話番号に発信します。
ただし、例外として相手が電源を切っている場合や、圏外、通 話中等の場合は、次の電話番号に発信します。
また、留守番電話に接続すると順番発信は停止します。

## 時計表示を設定する

〕管理設定画面でサイドキー(▲/▼)を押して「時計表示設定」を選択

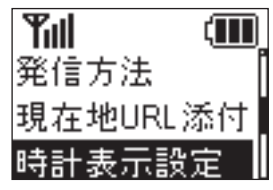

管理設定画面

- 2 ワンタッチボタンを押す
- 3 サイドキー(▲/▼)を押して「12時間表示」/「24時間表示」を選択

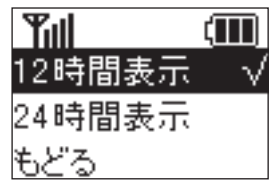

4 ワンタッチボタンを押す

設定が完了します。

# 暗証番号を設定する

1 管理設定画面でサイドキー(▲/▼)を押して「暗証番号設定」を選択

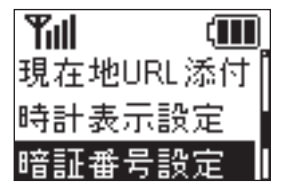

管理設定画面

- 2 ワンタッチボタンを押す
- 3 サイドキー(▲/▼)を押して暗証番号を入力 サイドキーを押すたびに番号が切り替わります。

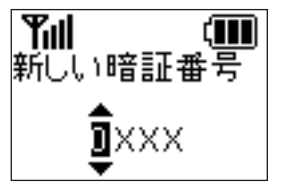

4 ワンタッチボタンを押す

次の桁ヘカーソルが移動します。

5 同じ操作を繰り返して4桁の暗証番号を入力したらワン タッチボタンを押す 設定が完了します。

#### 管理設定

・暗証番号入力画面では、番号を全て入力しないと元の画面に戻ることができません。

# ソフトウェアバージョンを確認する

管理設定画面でサイドキー(▲/▼)を押して「バージョン 情報」を選択

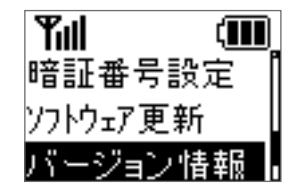

管理設定画面

2 ワンタッチボタンを押す ソフトウェアバージョンが表示されます。